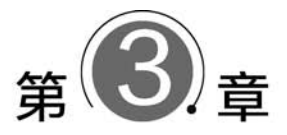

# 查询

## 【实验目的】

(1) 掌握表达式的计算。

(2) 掌握 SQL 命令的操作。

(3) 掌握选择查询和动作查询。

### 【实验环境】

(1) 台式计算机或笔记本电脑。

(2) Access 2016 软件环境。

【实验内容】

某学校设计"项目管理"系统,包括"学院"表、"专业"表、"学生"表、"教师"表、"项目"表 和"项目分工"表,每个表包含的字段如下:

学院(学院编号,学院名称,院长,办公电话)

专业(专业编号,专业名称,专业类别,学院编号)

学生(学号,姓名,性别,生日,民族,籍贯,专业编号,简历,登记照)

教师(工号,姓名,性别,职称,学院编号)

项目(项目编号,项目名称,项目类别,立项日期,完成年限,经费,是否完成,指导教师工号)

项目分工(学号,项目编号,分工)

(1)完成不同类型数据的表达式运算。

(2) 使用 SQL 命令进行查询和操作。

(3)利用查询设计视图创建选择查询和交叉表查询。

(4) 动作查询操作。

## シンシ 实验 3.1 完成不同类型数据的表达式运算

#### 【实验要求】

(1) 掌握 Access 2016 表达式和函数。

(2) 掌握 SQL 视图及在不同视图间切换。

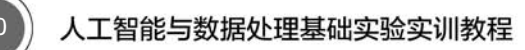

#### 【实验步骤】

(1) 进入 SQL 视图及在不同视图间切换。

在 Access 中打开"项目管理"数据库。

单击"创建"选项卡"查询"组中的"查询设计"按钮,弹出查询设 计窗口及"显示表"对话框。关闭"显示表"对话框,选择"设计"→ "结果"→"SQL视图"命令,进入 SQL视图窗口。

在 SQL 视图中输入 SQL 命令并单击"运行"按钮,就可以查看运行结果。如果需要在不同的视图之间切换,可单击"视图"的下拉按钮,则弹出所有视图列表,用户可在其中选择切换,如图 3.1 所示。

(2) 不同类型数据的表达式运算。

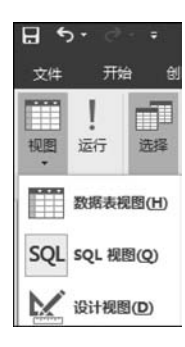

图 3.1 视图列表

在 SQL 视图中分别输入以下命令,分别进入数据表视图查看结果。

```
SELECT - 5.12<sup>2</sup> + (17 mod 3);
SELECT "Hello"+",World!",TRIM(" 清华大学 "),LEFT("清华大学出版社",2)+RIGHT("清华
大学出版社",3);
SELECT "你毕业的年份是",VAL(LEFT([你的学号],4))+4;
SELECT "现在是"+STR(YEAR(DATE()))+"年","现在是"+STR(MONTH(DATE()))+"月","现在的时间
是: "+STR(TIME()));
SELECT "张三">"李四","ABCD"<"abcd",(DATE() - #1992 - 10 - 8#)>1000;
```

## 🕨 实验 3.2 使用 SQL 命令进行查询和操作

#### 【实验要求】

(1) 掌握 SQL 中 SELECT 语句的主要应用。

- (2) 掌握 SQL 的插入、更新、删除操作命令的基本应用。
- (3) 了解 SQL 定义数据表的基本方法。
- (4) 理解查询对象的意义和建立方法。

### 【实验步骤】

(1) 练习 SQL 查询的 SELECT 语句。

打开"项目管理"数据库窗口,进入 SQL 视图。

在 SQL 视图中输入以下 SELECT 命令,查看执行结果,并仔细体会查询的实现。

① 查询"学院""专业""学生"表的完整数据。

SELECT \*

 FROM ((学院 INNER JOIN 专业 ON 学院.学院编号 = 专业.学院编号)

 INNER JOIN 学生 ON 专业.专业编号 = 学生.专业编号);

② 查询"工商管理"专业所有女生信息。

SELECT 专业名称,学生.\*

FROM 专业 INNER JOIN 学生 ON 专业.专业编号 = 学生.专业编号 WHERE 专业.专业名称 = "工商管理" AND 学生.性别 = "女"; ③ 查询作为"项目负责人"的学生的学号、姓名、性别。保存为"负责人"查询。

SELECT 学生. 学号, 姓名, 性别
FROM 学生 INNER JOIN 项目分工 ON 学生. 学号 = 项目分工. 学号
WHERE 分工 = "负责人";

单击"保存"按钮,弹出"另存为"对话框,输入"负责人",单击"确定"按钮。 ④ 查询没有参与项目的学生的学号、姓名、专业名称。

SELECT 学号,姓名,专业名称
FROM 学生 INNER JOIN 专业 ON 学生.专业编号 = 专业.专业编号
WHERE 学号 NOT IN (SELECT 学号 FROM 项目分工);

⑤ 查询参与项目超过一项的学生的学号、姓名和参与项目数。

SELECT 学生.学号,姓名,COUNT(\*)
FROM 学生 INNER JOIN 项目分工 ON 学生.学号 = 项目分工.学号
GROUP BY 学生.学号,姓名
HAVING COUNT(\*)>1;

⑥ 查询参与项目最多的学生的学号、姓名和参与项目数。

SELECT TOP 1 学生.学号,姓名,COUNT(\*) AS 参与项目数
FROM 学生 INNER JOIN 项目分工 ON 学生.学号 = 项目分工.学号
GROUP BY 学生.学号,姓名
ORDER BY COUNT(\*) DESC;

⑦ 查询与农村或农业有关的项目及负责人姓名。

SELECT 项目.\*,姓名

FROM (学生 INNER JOIN 项目分工 ON 学生.学号 = 项目分工.学号)
 INNER JOIN 项目 ON 项目.项目编号 = 项目分工.项目编号
 WHERE 分工 = "负责人" AND (项目名称 LIKE " \* 农业 \* " OR 项目名称 LIKE " \* 农村 \* ");

(2) 练习 SQL 的创建表、插入、更新、删除操作命令。 ① 在"教师"表中添加一个新教工信息。

INSERT INTO 教师 VALUES("Z09031","杨飞","男","讲师","09");

②将"校级"项目的经费增加1000元。

UPDATE 项目

SET 经费 = 经费 + 1000 WHERE 项目类别 = "校级";

③ 创建"已结项项目"表,包括项目编号、项目名称、项目类别、指导教师工号、负责人 学号。 CREATE TABLE 已结项项目 (项目编号 TEXT(10) PRIMARY KEY, 项目名称 TEXT(60) NOT NULL, 指导教师工号 TEXT(8) REFERENCES 教师(工号), 负责人学号 TEXT(8) REFERENCES 学生(学号));

④ 将已结项的项目转入"已结项项目"表,然后删除"已结项"的项目数据。 首先,执行如下语句。

INSERT INTO 已结项项目(项目编号,项目名称,指导教师工号,负责人学号)
SELECT 项目.项目编号,项目名称,指导教师工号,学号
FROM 项目 INNER JOIN 项目分工 ON 项目.项目编号 = 项目分工.项目编号
WHERE 分工 = "负责人" AND 是否结项;

然后,执行如下语句。

DELETE FROM 项目 WHERE 是否结项;

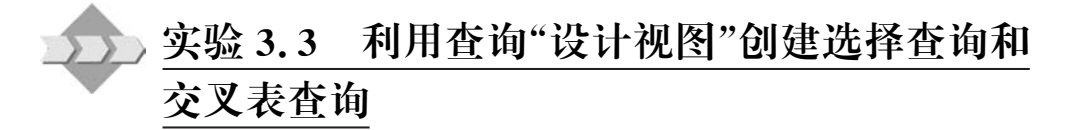

#### 【实验要求】

(1) 掌握查询设计视图。

(2) 理解 Access 选择查询的意义和类别。

(3) 掌握一般选择查询的操作应用。

(4) 理解并掌握交叉查询的应用。

(5) 理解参数查询的意义。

#### 【实验步骤】

(1) 设置选择查询。

打开"项目管理"数据库窗口,然后进入设计视图。

① 查询"专业"表,显示开设的所有专业涉及的学科门类。

通过"显示表"对话框将"专业"表加入设计视图。在设计网格中"字段"栏选择"专业类别"字段并选中"显示"复选框。因为该字段的值有重复,因此,进入"属性表"对话框,选择 "唯一值"的属性值为"是"。

② 查询所有专业涉及的学科门类,以及每个学科门类开设的专业数,并仅显示开设专 业数为2个以上的学科门类及其专业数信息,显示信息为专业类别、专业数。

通过"显示表"对话框将"专业"表加入设计视图。在设计网格中"字段"栏选择"专业类别"和"专业编号"字段并选中"显示"复选框。然后,单击工具栏中的"汇总"按钮增加"总计" 栏,将"专业类别"字段设置为"Group By",将"专业编号"字段设置为"计数"。在"专业编 号"字段的"条件"栏输入">2"。最后,在"专业编号"的"字段"栏的"专业编号"前面加上"专 业数:"作为查询后的列名。设计完成,如图 3.2 所示。

| 直面                                                                                                    | 甸1                                |          | ×                 |
|----------------------------------------------------------------------------------------------------|-----------------------------------|----------|-------------------|
|                                                                                                    | 专业                                |          |                   |
| <b>4</b> [ m]                                                                                                  | *<br>专业编号<br>专业名称<br>专业类别<br>学院编号 |          |                   |
| and a second second second second second second second second second second second second second second second | 1                                 |          | <br>- Contraction |
| 字段:                                                                                                    | 专业类别                              | 专业数:专业编号 | <b></b>           |
| +.                                                                                                    | 辛朴                                | 专业 🗸     |                   |
| 22.                                                                                                    |                                   |          |                   |
| 表:<br>总计:                                                                                                    | Group By                          | 计数       |                   |
| 表:<br>总计:<br>排序:                                                                                               | Group By                          | 计数       |                   |
|                                                                                                    | Group By                          | 计数       |                   |
|                                                                                                    | Group By                          | 计数<br>   |                   |

图 3.2 选择查询设计视图 1

③查询各专业学生的人数。

将"专业"表和"学生"表加人"设计视图"。在"字段"栏选中"专业编号"和"专业名称"字段并选中"显示"复选框,然后,单击工具栏中的"汇总"按钮增加"总计"栏。将"专业编号"和 "专业名称"字段设置为"Group By",然后选择"学生"表的"学号"字段,设置其为"计数",最后,在"学号"前面加上"人数:"作为查询后的列名。设计完成,如图 3.3 所示。

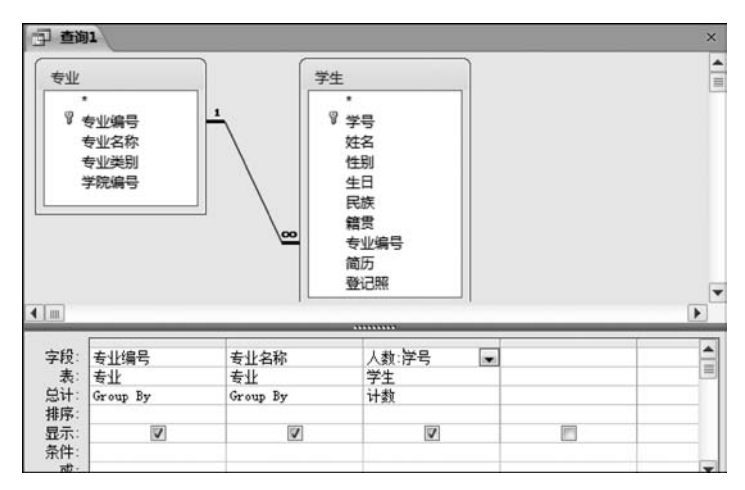

图 3.3 选择查询设计视图 2

④ 查询 18 岁以上男学生人数超过 3 人的各专业信息,显示输出信息为符合条件专业 的专业名称和 18 岁以上男学生人数。

将"专业"表和"学生"表加入设计视图。在"字段"栏选中专业表的"专业编号"、学生表的"学号"和"性别"字段并选中"显示"复选框,然后单击工具栏中的"汇总"按钮增加"总计" 栏。将"专业编号"字段设置为"Group By",然后选择"学生"表的"学号"字段,设置其为"计 数"。在"学号"字段的"条件"栏输入">3";在"性别"字段的"总计"栏选择"Where"选项,并 在"条件"栏输入"男"。并在"字段"栏中增加一个计算字段"年龄:Year(Date())-Year ([生日])",在该字段的"总计"栏选择"Where"选项,并在"条件"栏输入">18"。最后,在

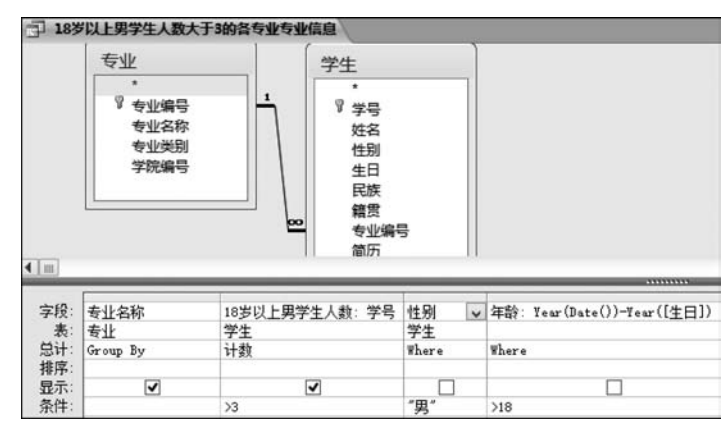

"学号"前面加上"18岁以上男学生人数:"作为查询后的列名。设计完成,如图 3.4 所示。

图 3.4 选择查询设计视图 3

⑤ 查询没有参与项目的男学生学号、姓名,即"项目分工"表中没有记录的学生。

设计过程如图 3.5 所示。将"学生"表加入设计视图。选择"学号""姓名"字段并选中 "显示"复选框,在第 3 列处输入"注: '未参与项目'",选中"显示"复选框。然后,在第 4 列 中选择"学号"但不显示,只作为比较的对象。在"条件"栏输入一个子查询"NOT IN (SELECT 学号 FROM 项目分工)"。

| 司查道                | 11                                    |          |             |                              | × |
|--------------------|---------------------------------------|----------|-------------|------------------------------|---|
| [                  | 学生                                    |          |             |                              | 4 |
|                    | * 学姓性生民籍<br>专简<br>谷别日族贯编员<br>一级<br>一级 |          |             |                              | • |
| <b>4</b> [ III ]   |                                       |          |             |                              | × |
| 字段:<br>表:          | 学号<br>学生                              | 姓名<br>学生 | 注:"未参与项目" 🗔 | 学号<br>学生                     |   |
| 475-<br>显示:<br>条件: | V                                     | V        | V           | Not In (SELECT 学号 FROM 项目分工) | 1 |
| 或:                 |                                       |          |             |                              | v |

图 3.5 选择查询设计视图设计子查询

设置完毕,运行结果如图 3.6 所示。

(2) 设置交叉表查询。

① 查询每位学生在各个项目中的分工情况。

两类实体多对多联系可设置交叉查询。将学生的"学号"和"姓名"作为行标题,"项目编 号"作为列标题,"分工"作为交叉数据,生成交叉表。

在查询设计视图,添加"学生"和"项目分工"表。在设计窗格中添加"学号""姓名""项目 编号""分工"字段。

单击"交叉表"按钮,添加"总计"栏和"交叉表"栏。在"交叉表"栏设置"学号"和"姓名" 作为行标题,"项目编号"作为列标题,"分工"作为"值",在"总计"栏设置分工为"First"。这

|   | 学号 •     | • 姓名 • | · 注 · |  |
|---|----------|--------|-------|--|
|   | 11040345 | 郭爱玲    | 未参与项目 |  |
|   | 11040362 | 胡雪     | 未参与项目 |  |
|   | 11040811 | 万成阳    | 未参与项目 |  |
|   | 11040420 | 印丽     | 未参与项目 |  |
|   | 12053124 | 多桑     | 未参与项目 |  |
| * |          |        |       |  |
|   |          |        |       |  |

图 3.6 选择查询数据表视图

样交叉表查询就设计完毕,如图 3.7 所示。

| 回朝                    | 91                                                                                                    |                             |                                     |                            |
|-----------------------|----------------------------------------------------------------------------------------------------|-----------------------------|-------------------------------------|----------------------------|
| <                     | 学生<br>▼<br>学号名<br>生日<br>生日<br>に<br>た<br>男<br>。<br>の<br>の<br>の<br>の<br>の<br>の<br>の<br>の<br>の<br>の<br>の<br>の<br>の | -<br>-<br>-                 | 项目分工<br>*<br>项目编号<br>学号<br>分工<br>编号 |                            |
| 字段表计表字件<br>总叉排条件<br>* | 学号<br>学生<br>Group By<br>行标题                                                                                     | 姓名<br>学生<br>Group By<br>行标题 | 项目编号<br>「项目分工<br>Group By<br>列标题    | 分工<br>项目分工<br>First<br>值 ▼ |

图 3.7 查询设计视图中设计交叉表 1

运行查询,可以看到交叉表查询的效果,如图 3.8 所示。

| 92 | 学号 ·     | 姓名  | · 12105 · | 1210 - | 121052000 - | 121052 - | 121052001 - | 121052 - | 13 |
|----|----------|-----|-----------|--------|-------------|----------|-------------|----------|----|
|    | 10041138 | 华美  |           |        | 成员          |          |             |          |    |
|    | 10053113 | 唐李生 |           |        | 负责人         |          |             |          |    |
|    | 11020113 | 许洪峰 | 负责人       |        |             |          |             |          |    |
|    | 11020123 | 宋佳倩 | 成员        |        |             |          |             |          |    |
|    | 11020154 | 杨沛  | 成员        | 成员     |             |          |             |          |    |
|    | 11020155 | 卢茹  |           | 负责人    |             |          |             |          |    |
|    | 11042219 | 黄耀  |           |        | 成员          |          |             |          |    |
|    | 11045120 | 刘权利 |           |        |             |          |             | 成员       |    |
|    | 11093305 | 郑家谋 |           |        |             |          |             |          |    |
|    | 11093317 | 凌晨  |           |        |             |          |             |          |    |
|    | 11093325 | 史玉磊 |           |        |             |          |             |          |    |
|    | 11093342 | 罗家艳 |           |        |             |          |             |          |    |
|    | 12041127 | 巴朗  |           |        |             |          |             |          |    |
|    | 12041136 | 徐栋梁 |           |        |             |          |             |          | 成  |
|    | 12045142 | 郝明星 |           | 成员     |             |          |             |          |    |
| U  | 12050233 | 孔江三 |           |        |             |          |             |          |    |
|    | 12050551 | 赵娜  |           |        |             |          |             |          | 员  |
|    | 12053101 | 高猛  |           |        |             |          |             | 成员       |    |
|    | 12053116 | 陆敏  |           |        |             | 负责人      |             |          |    |
|    | 12053131 | 林惠萍 |           |        |             |          | 负责人         |          |    |
|    | 12053160 | 郭政强 |           |        |             | 成员       | 成员          | 负责人      |    |
|    | 12055117 | 燕王  |           |        |             |          |             |          | 成  |
|    | 12090111 | 潘东  |           |        |             | 成员       |             |          |    |
|    | 12090231 | 王宇  |           |        |             |          | 成员          |          |    |

图 3.8 交叉表查询结果 1

## 人工智能与数据处理基础实验实训教程

② 查询每位学生在各个项目中的分工情况,并对每位学生参与的项目数进行统计。

和上面类似,此处针对每个学生仅增加了一个统计信息——参与项目总数,那么在交叉 表中如何进行设计呢?

在查询设计视图中设计交叉表,如图 3.9 所示。在上面的基础上,在查询设计视图中, 在"字段"栏中增加"项目编号"字段,并在"总计"栏选择"计数","交叉表"栏设置为"行标 题"。最后在"项目编号"前面加上"项目计数:"作为查询后的列名。设计完成,查询结果如 图 3.10 所示。

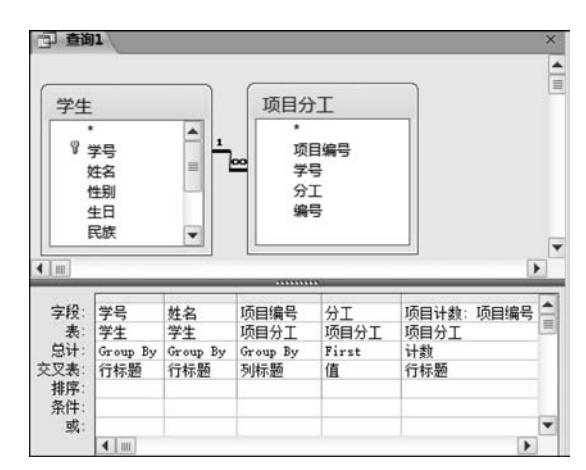

图 3.9 查询设计视图中设计交叉表 2

| · 查询1    |     |        |         |        |             |          |             |       |
|----------|-----|--------|---------|--------|-------------|----------|-------------|-------|
| 学号・      | 姓名・ | 项目计数 • | 12105 - | 1210 - | 121052000 - | 121052 - | 121052001 - | 12105 |
| 10041138 | 华美  | 1      |         |        | 成员          |          |             |       |
| 10053113 | 唐李生 | 1      |         |        | 负责人         |          |             |       |
| 11020113 | 许洪峰 | 1      | 负责人     |        |             |          |             |       |
| 11020123 | 宋佳倩 | 1      | 成员      |        |             |          |             |       |
| 11020154 | 杨沛  | 2      | 成员      | 成员     |             |          |             |       |
| 11020155 | 卢茹  | 1      |         | 负责人    |             |          |             |       |
| 11042219 | 黄耀  | 1      |         |        | 成员          |          |             |       |
| 11045120 | 刘权利 | 2      |         |        |             |          |             | 成员    |
| 11093305 | 郑家谋 | 2      |         |        |             |          |             |       |
| 11093317 | 凌晨  | 1      |         |        |             |          |             |       |
| 11093325 | 史玉磊 | 1      |         |        |             |          |             |       |
| 11093342 | 罗家艳 | 1      |         |        |             |          |             |       |
| 12041127 | 巴朗  | 2      |         |        |             |          |             | 1     |
| 12041136 | 徐栋梁 | 1      |         |        |             |          |             |       |
| 12045142 | 郝明星 | 2      |         | 成员     |             |          |             |       |
| 12050233 | 孔江三 | 1      |         |        |             |          |             |       |
| 12050551 | 赵娜  | 2      |         |        |             |          |             |       |
| 12053101 | 高猛  | 2      |         |        |             |          |             | 成员    |
| 12053116 | 陆教  | 2      |         |        |             | 负责人      |             |       |
| 12053131 | 林惠萍 | 1      |         |        |             |          | 负责人         |       |
| 12053160 | 郭政强 | 3      |         |        |             | 成员       | 成员          | 负责,   |
| 12055117 | 蒸   | 2      |         |        |             |          |             |       |
| 12090111 | 潘东  | 2      |         |        |             | 成员       |             | 0     |
| 12090231 | 王宇  | 2      |         |        |             |          | 成员          |       |

#### 图 3.10 交叉表查询结果 2

(3) 设置参数查询。

通过参数查询指定日期以后出生的某个民族的学生信息。

将"学生"表加入查询设计视图,在设计窗格中选择"\*"表示输出"学生"表所有字段。然

26

后,选中"生日"字段,不选中"显示"复选框,在条件行输入">[SR]";同样设置"民族"字段。

接下来,单击"参数"按钮,弹出"查询参数"对话框,分别设置"SR"和"MZ"的类型,单击"确定"按钮,设置完毕,如图 3.11 所示。

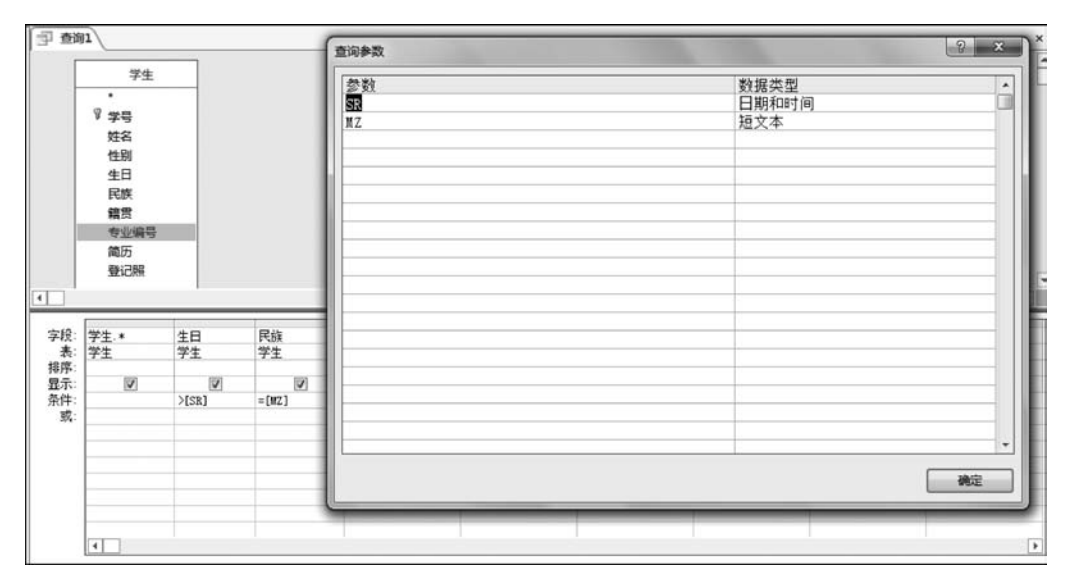

图 3.11 在查询设计视图中设置查询参数

实验 3.4 动作查询操作

#### 【实验要求】

(1) 理解 Access 动作查询包含的查询类别。

(2) 理解并掌握动作查询的操作应用。

(3)将动作查询与 SQL 命令进行对比。

#### 【实验步骤】

(1) 生成表查询操作。

创建"已结项项目"表,包括项目编号、项目名称、项目类别、指导教师工号、负责人学号。 进入查询设计视图,添加"项目"和"项目分工"表。设置"项目编号""项目名称""指导教 师工号""学号""是否结项"字段并设置相应条件。然后单击"生成表"按钮,弹出"生成表"对 话框。操作如图 3.12 所示。输入生成表的名称,单击"确定"按钮。运行查询,结果被保存 到当前数据库中。

由于生成表中有指导教师工号和学生学号,因此可到关系图窗口中建立相应的参照。

生成的新表如图 3.13 所示。

(2) 删除查询操作。

删除"项目"表中已结项的项目数据。

进入查询设计视图,加入"项目"表。单击"删除"按钮,这时设计窗格栏目发生变化,出现"删除"栏。添加"[是否结项]"字段并设置"删除"栏为"Where",对应"条件"为"True",直接单击"运行"按钮即可,如图 3.14 所示。

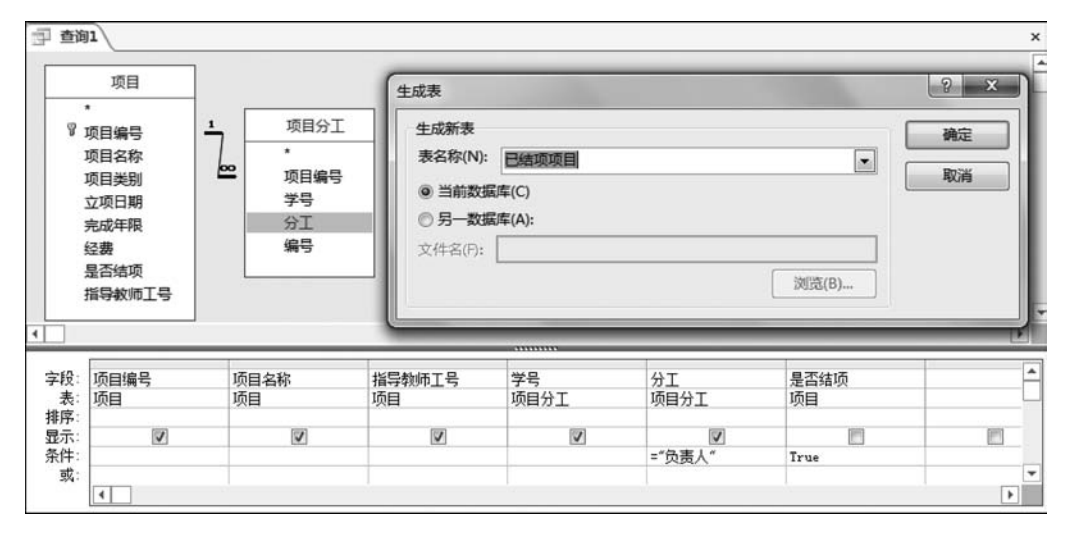

图 3.12 定义生成表查询

|   | 项目编号 •     | 项目名称 •     | 指导教师工号• | <b>负责人学号・</b> | 麗 |
|---|------------|------------|---------|---------------|---|
|   | 1210520009 | 异质信息对投资行为: | Z05036  | 12053116      |   |
|   | 1210520010 | 我国城镇居民寿险消  | Z05054  | 12053131      |   |
|   | 1310520021 | 漫画动画化过程中的  | Z09010  | 12090231      |   |
| * |            |            |         |               |   |

图 3.13 "已结项项目"表

| 3- 24    |                       |          |
|----------|-----------------------|----------|
| 1        | 项目                    |          |
| 1        | * 项目编号 页目编号 项目名称 项目类别 | •        |
| 字段:<br>事 | [是否结项]                | <b>^</b> |
| 删除:      | Where                 |          |
| 条件:      | True                  |          |
| 或:       |                       |          |

图 3.14 删除查询设计操作

(3) 追加查询操作。

追加查询是将一个查询的结果追加插入到一个现有表中。将本实验的生成表查询操作 通过追加查询完成。

在查询设计视图中添加"项目"和"项目分工"表。设置"项目编号""项目名称""指导教师工号""学号""是否结项"字段并设置相应条件,单击"追加"按钮,弹出"追加"对话框。输入"已结项项目 2",如图 3.15 所示,单击"确定"按钮。这时,设计窗格中增加"追加到"栏并显示相关的字段名。单击"运行"按钮,完成数据记录的追加。

| lbo                                      |        | The second second | 3 ×   |
|------------------------------------------|--------|-------------------|-------|
| 追加到                                      |        |                   | 确定    |
| 表名称(N):                                  | 已结项项目2 |                   | Rocal |
| <ul> <li>         ● 当前数据     </li> </ul> | 隼(C)   |                   | 40/H  |
| ◎ 另一数据                                   | 辈(A):  |                   |       |
| 文件名(F):                                  |        |                   |       |
|                                          |        | 浏览(B)             |       |

图 3.15 "追加"对话框

(4) 更新查询操作。

将"校级"项目经费增加1000元,操作如下。

在设计视图中添加"项目"表。单击"更新"按钮,设计窗格增加"更新到"栏。

添加"经费"字段,然后在"更新到"栏中输入"[经费]+1000"。

添加"项目类别"字段,在"条件"栏中输入"校级",设计完成,如图 3.16 所示。 单击"运行"按钮运行查询,即可完成"项目"表的更新操作。

|                                                                 | 项目                             |                      |   |
|-----------------------------------------------------------------|--------------------------------|----------------------|---|
|                                                                 | •<br>◎ 项目编号<br>项目名称<br>项目类别    | <u> </u>             | 8 |
| 4                                                               | ()                             |                      | Þ |
| 1 二                                                             | 经弗                             | 「而日米別」               | • |
| ▲<br>字段:<br>表:                                                  | 经费项目                           | [项目类别]<br>项目         | • |
| ✓ 字段:<br>字段:<br>表:<br>更新到:                                      | 经费<br>项目<br>[经费]+1000          | [项目类别]<br>项目         | • |
| <ul> <li>字段:</li> <li>表段:</li> <li>東新到:</li> <li>条件:</li> </ul> | 经费<br>项目<br>[经 <b>费</b> ]+1000 | [项目类别]<br>项目<br>"校级" |   |

图 3.16 更新查询操作